# NCBI Gene Viewer によるゲノム上の遺伝子配列の閲覧

NCBI (National Center for Biotechnology Information)のホームページ

## http://www.ncbi.nlm.nih.gov/

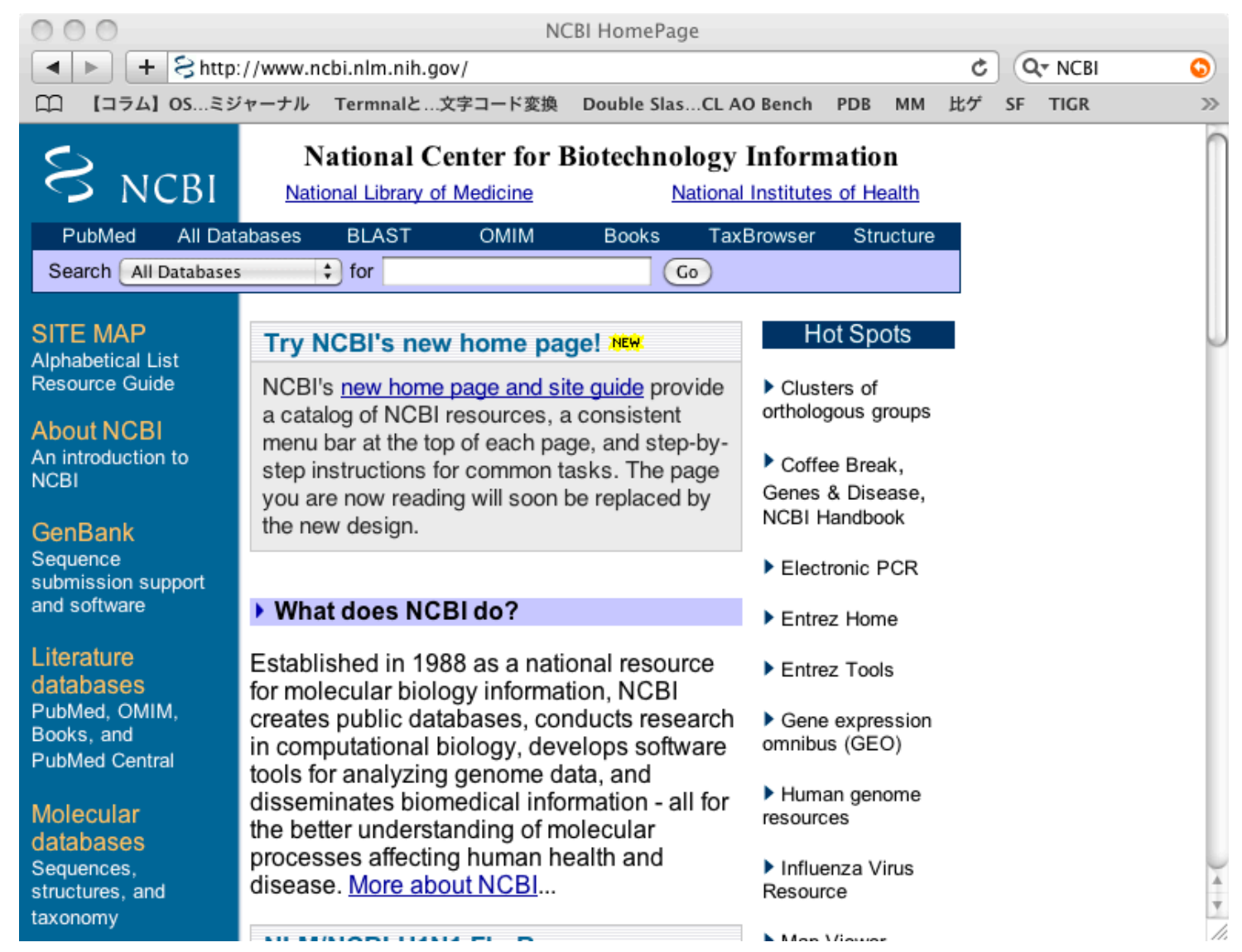

### クェリー(質問、調べたいもの)を入力

この場合はMycoplasma genitaliumという生物種名

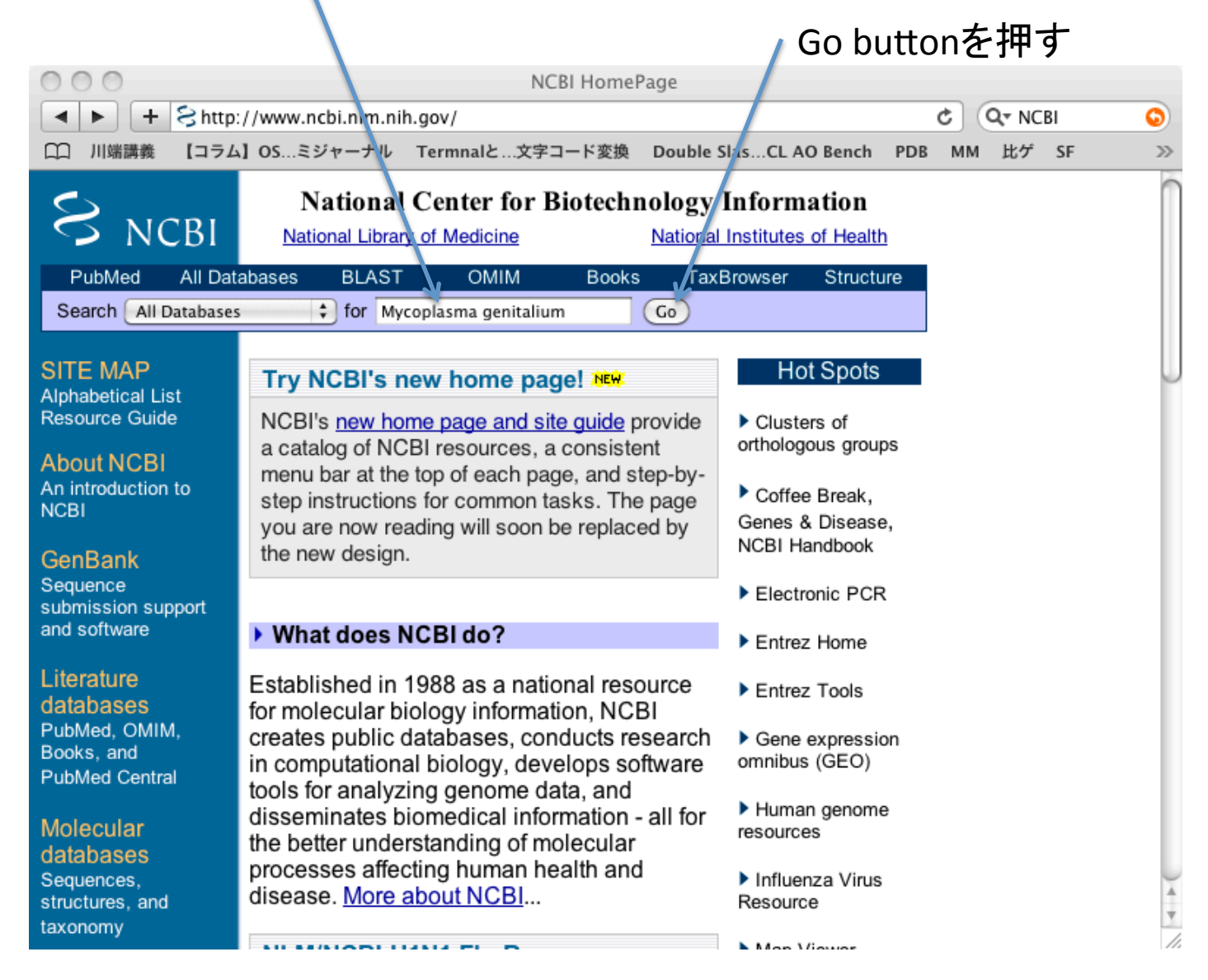

#### クェリーに関するさまざまな情報が返される

例えば文献情報としてM.genitaliumに関するもののアブストラクトが 643件

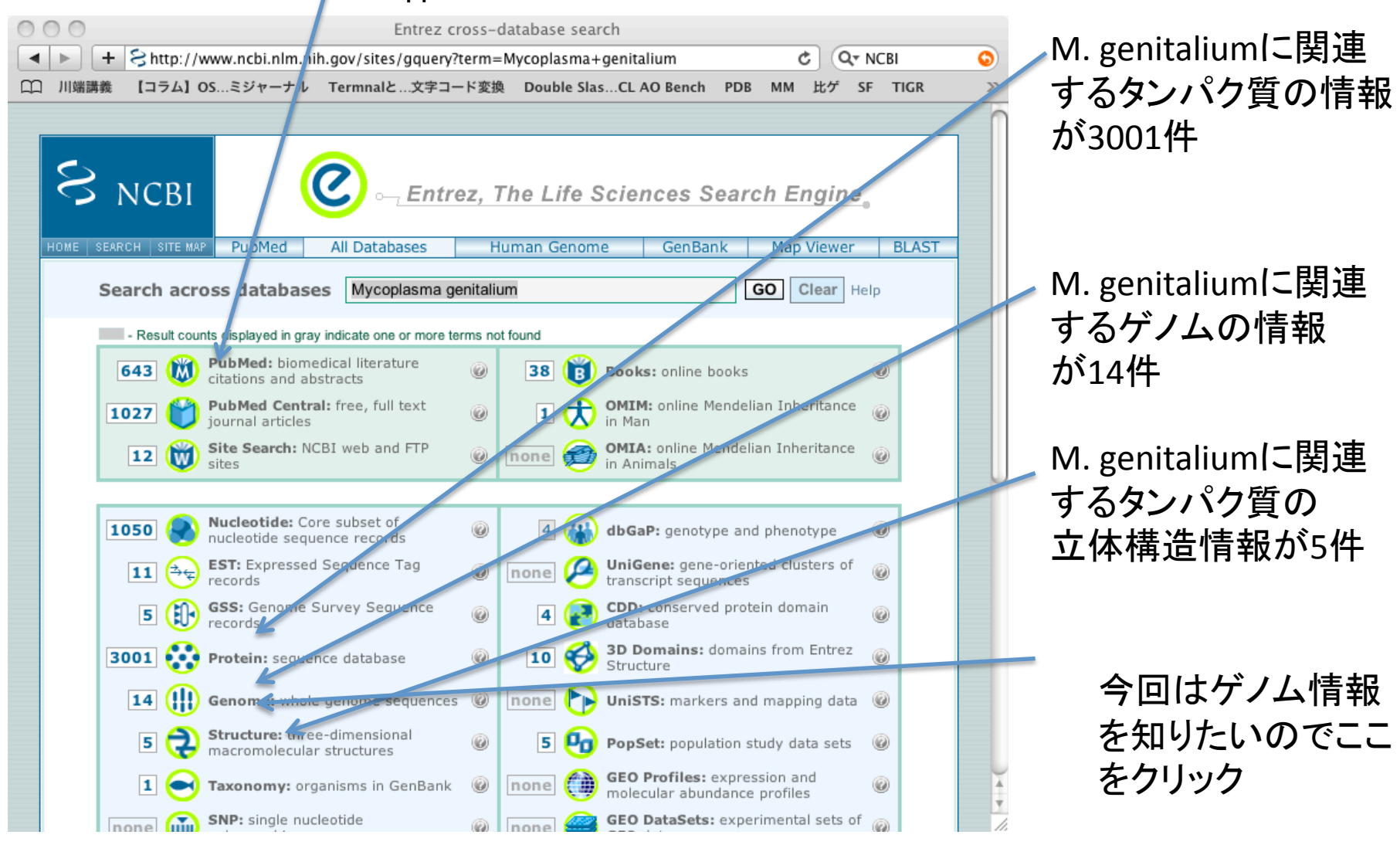

| 00                                                                            |                                                                                                    | Mycoplasma genitali         | um – Genome Results    |                 |                                   |
|-------------------------------------------------------------------------------|----------------------------------------------------------------------------------------------------|-----------------------------|------------------------|-----------------|-----------------------------------|
| 🕨 🕨 🕂 😫 http                                                                  | ://www.ncbi.nlm.n                                                                                         | ih.gov/sites/entrez?db=gen  | ome&cmd=search&term=My | coplasma%2 C    | Q- NCBI 📀                         |
| 〕 川端講義 【コラム                                                                   | 」OS…ミジャーナル                                                                                                | Termnalと…文字コード変換            | Double SlasCL AO Bench | PDB MM 比ゲ       | SF TIGR >>>                       |
| S NCBI                                                                        | Pfool option                                                                                              | c cynR<br>4500k 0 250K ushR | Genom                  |                 | My NCBI 🖬<br>[Sign In] [Register] |
| All Databases                                                                 | PubMed No                                                                                                 | ucleotide Protein G         | Genome Structure       | омім РМС        | Journals Books                    |
| arch Genome                                                                   | ¢ for м                                                                                                   | ycoplasma genitalium        |                        | Clear Save S    | Search                            |
| Limits Preview/                                                               | Index History                                                                                             | Clipboard Details           |                        |                 |                                   |
| isplay Summary                                                                | \$                                                                                                    | Show 20 \$ Send to          | \$                     |                 |                                   |
| All: 14 😿                                                                     |                                                                                                    |                             |                        |                 |                                   |
| Items 1 - 14 of 14                                                            | 4                                                                                                    |                             | One page.              |                 |                                   |
|                                                                               |                                                                                                    |                             |                        | Recent activity |                                   |
| 1: <u>NC 004088</u>                                                           |                                                                                                    |                             | Links                  |                 | Turn Off Clear                    |
| Yersinia pest                                                                 | is KIM, complete                                                                                          | genome                      |                        | Q Mycoplasm     |                                   |
| Replicon Typ                                                                  | e: chromosome                                                                                             | 00,755 III                  |                        | genitalium (    | (14) Genome                       |
| Created: 200                                                                  | 2/07/29                                                                                                   |                             |                        |                 | » See more                        |
| 2:NZ AAGX0                                                                    | 000000                                                                                                    |                             | Links                  |                 |                                   |
| Mycoplasma<br>DNA; Lengt<br>Created: 2009                                     | genitalium G37,<br>h: 560,035 nt<br>5/06/02                                                               | whole genome shotgun see    | quencing project       |                 |                                   |
| <b>3:</b> NT 166527                                                           |                                                                                                    |                             | Links                  |                 |                                   |
| Aspergillus n<br>DNA; linear<br>Replicon Typ<br>Replicon Nat<br>Created: 200' | iger CBS 513.88<br>; Length: <b>2,566,7</b><br>pe: <b>chromosome</b><br>me: <b>An12</b><br><b>7/04/13</b> | clone An12<br>38 nt         |                        |                 |                                   |
| <b>4:NC</b> 007280                                                            |                                                                                                    |                             | Links                  |                 |                                   |
| Trypanosoma                                                                   | a brucei TREU92                                                                                           | 7 chromosome 7, complete    | e sequence             |                 |                                   |
| DNA; linear<br>Replicon Tur                                                   | ; Length: 2,205,2                                                                                         | 33 nt                       |                        |                 |                                   |
| Replicon Na                                                                   | me: 7                                                                                                    |                             |                        |                 |                                   |
| Created: 200                                                                  | 5/08/12                                                                                                   |                             |                        |                 |                                   |
| <b>5:NC</b> 000908                                                            | <u> </u>                                                                                                  |                             | Linka                  |                 |                                   |
| Mycoplasma                                                                    | genitalium G37,                                                                                           | complete genome             |                        |                 |                                   |
| dsDNA; circ                                                                   | ular; Length: 58                                                                                          | 0,076 nt                    |                        |                 |                                   |
| Created: 200                                                                  | 1/01/08                                                                                                   |                             |                        |                 |                                   |
|                                                                               |                                                                                                    |                             |                        |                 |                                   |
|                                                                               |                                                                                                    |                             |                        |                 |                                   |

M. Genitaliumの完全ゲノム 配列、

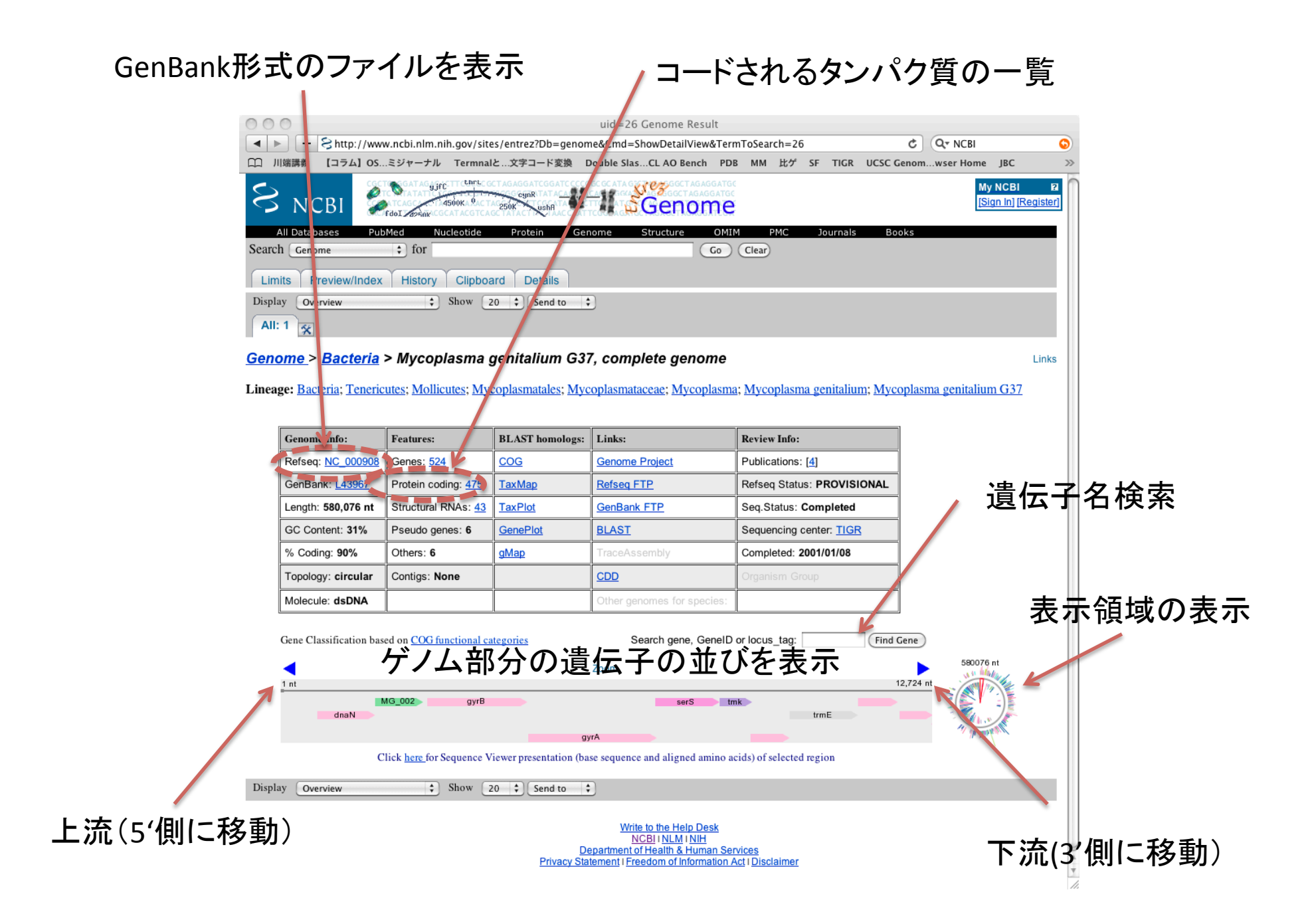

## ここに、遺伝子名などを入力してFind Geneをクリックするとその遺伝子領域に移動

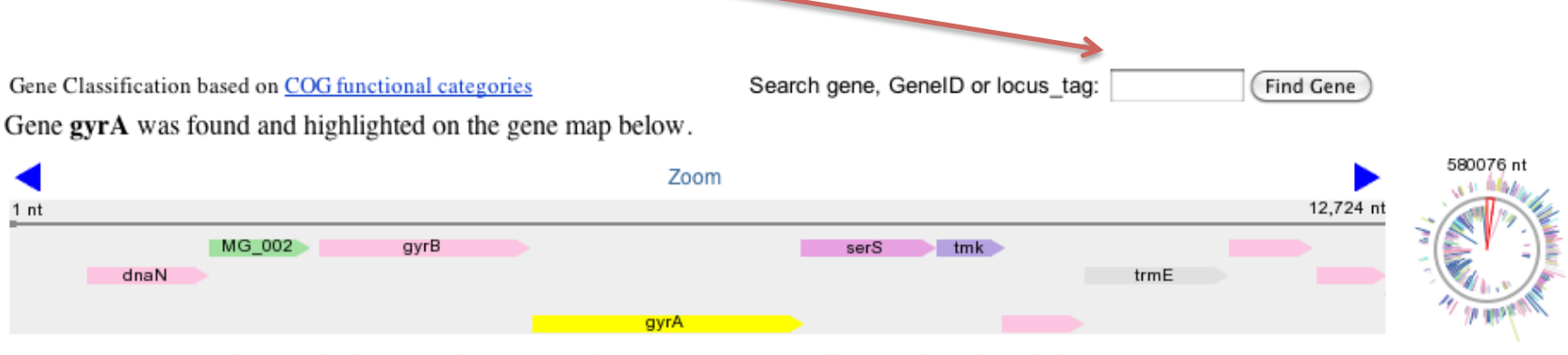

Click here for Sequence Viewer presentation (base sequence and aligned amino acids) of selected region

## マウスのポインタを遺伝子の矢印にのせると、その遺伝子の情報が表示される、

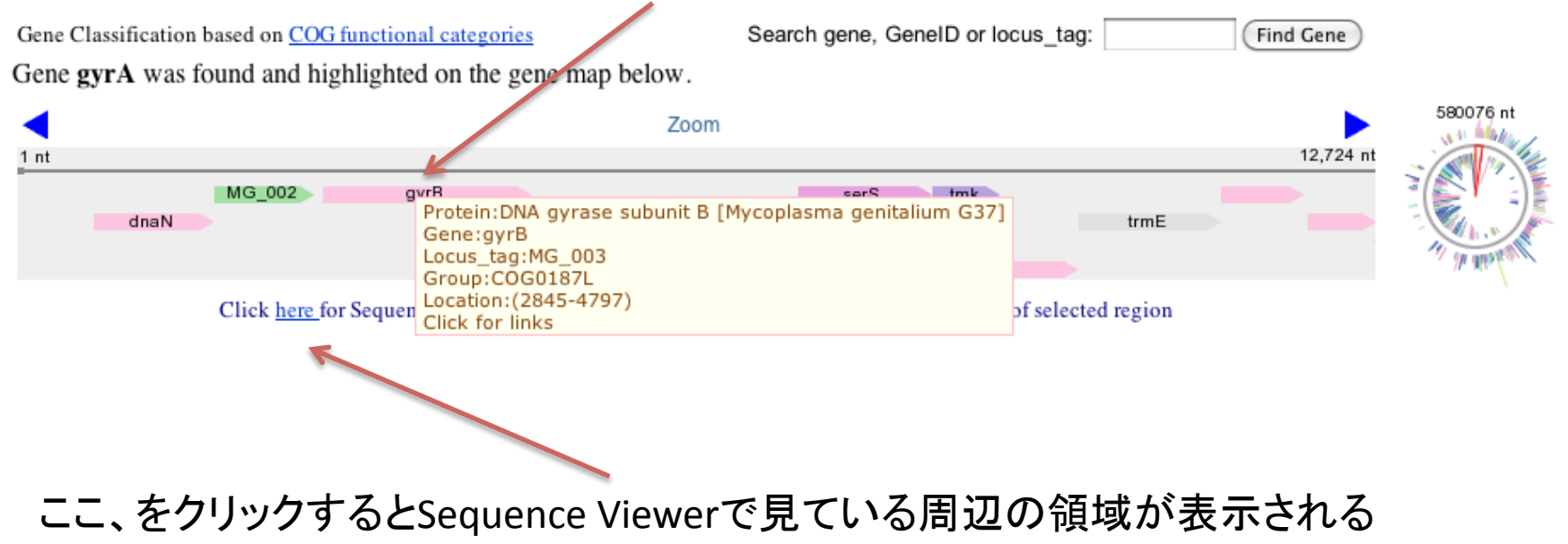

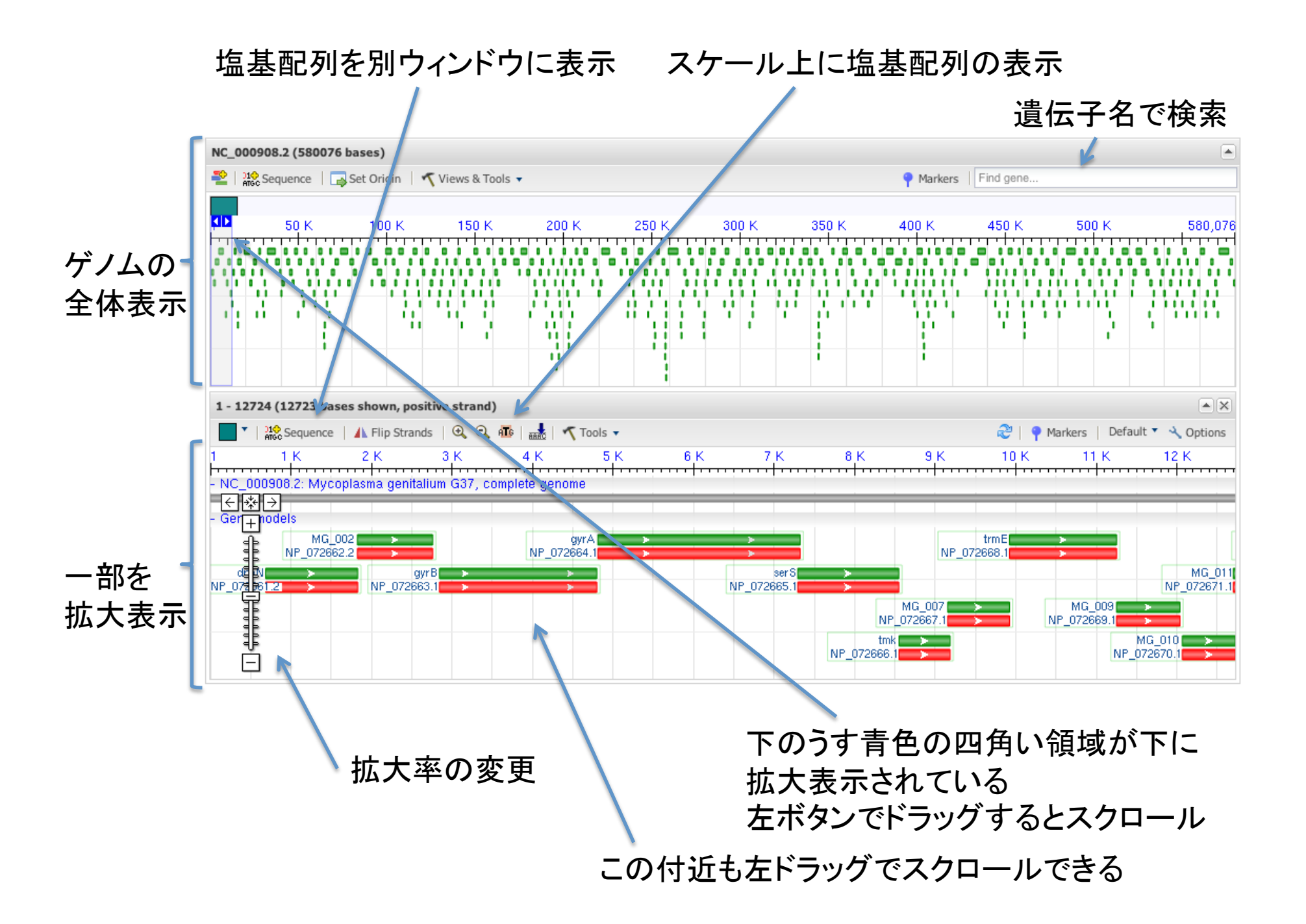

#### 遺伝子名を入力

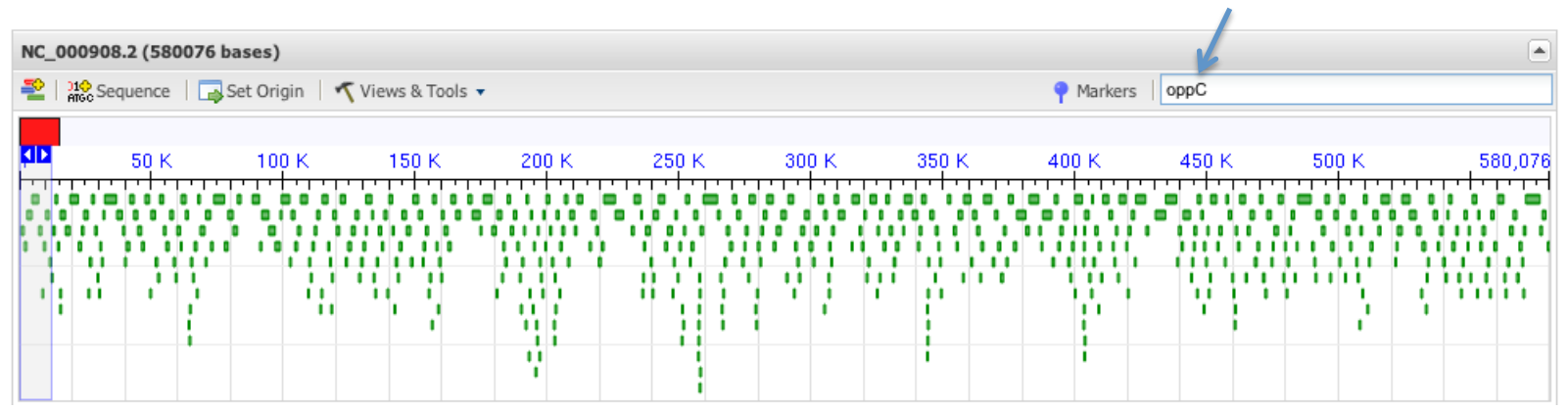

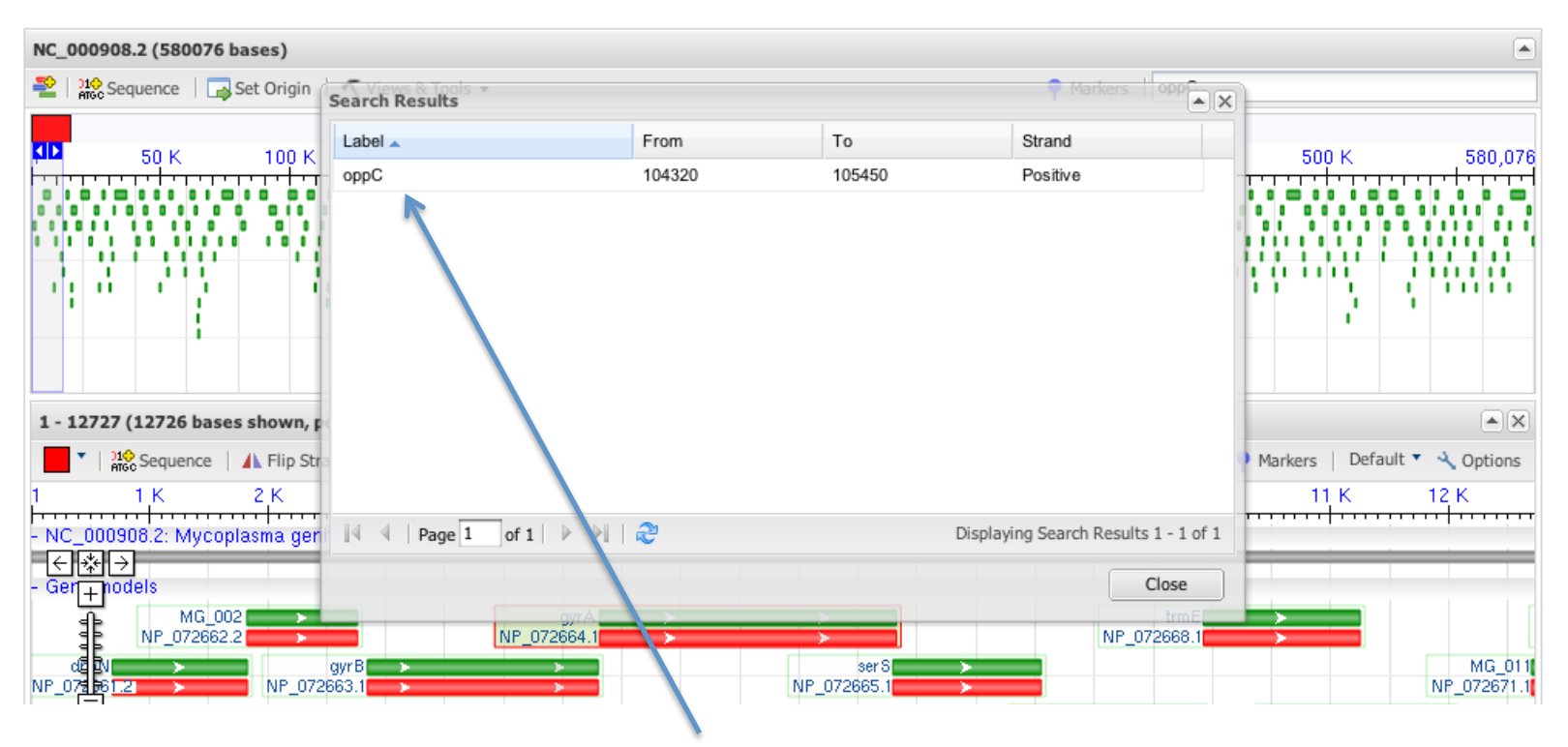

表示される一覧ダイアログから目的の遺伝子名をクリック

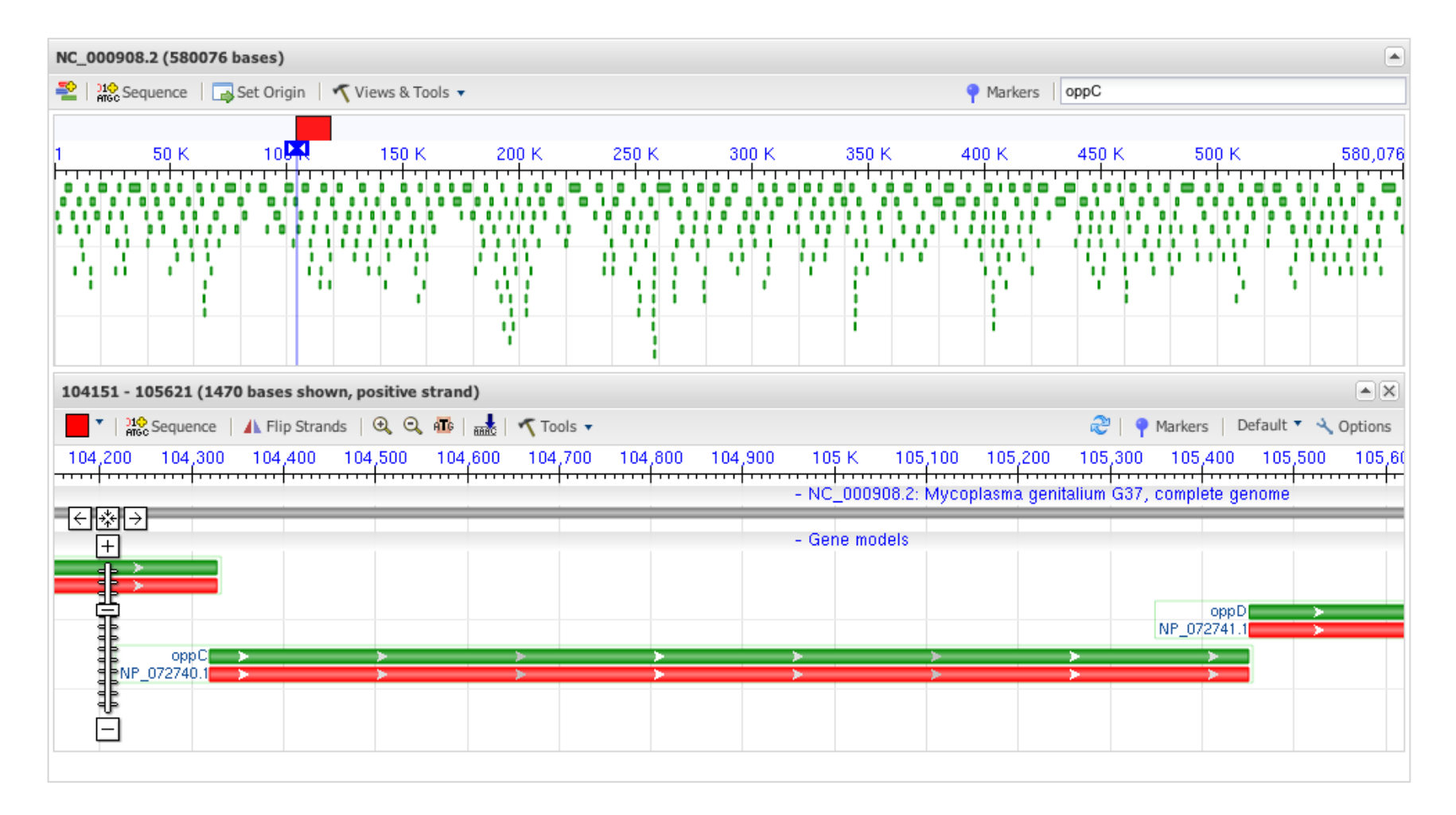

検索した遺伝子(oppC)が中央に表示される

#### ある遺伝子(ここではgyrA)の翻訳開始点付近の塩基配列を知りたい場合 表示したい領域にまずマーカー(Marker)を付ける。開始点付近で右クリック

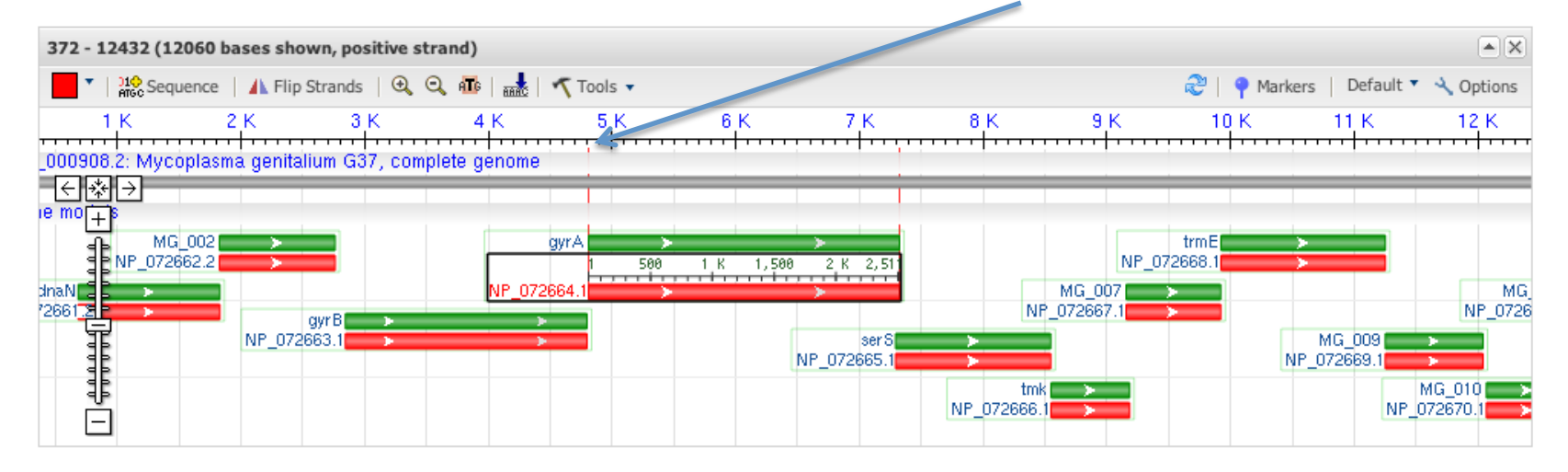

#### Set New Marker At Positionを選択するとマーカーが設置される

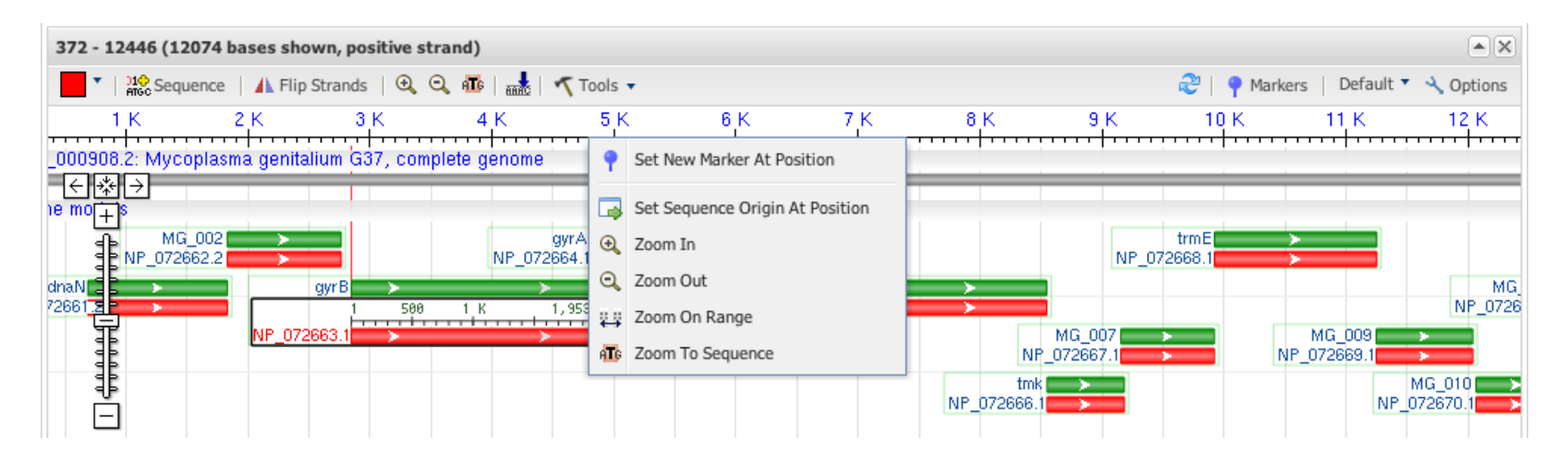

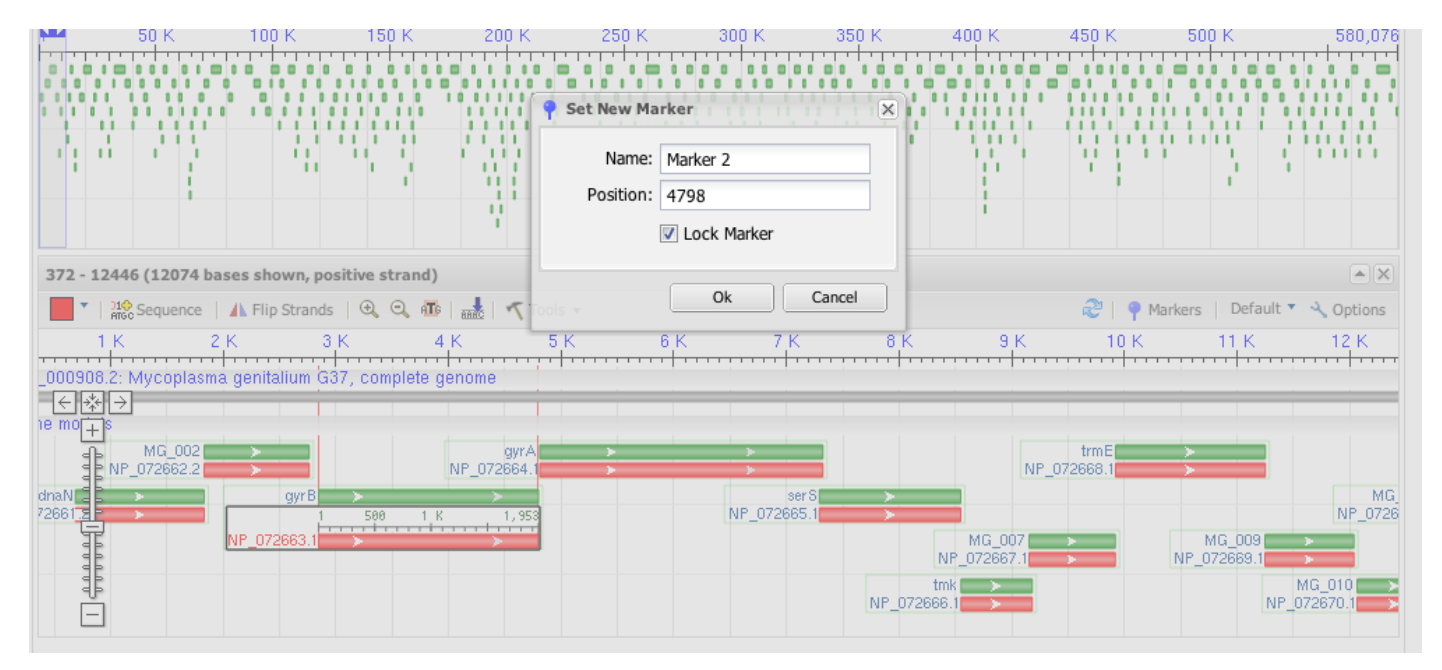

#### 確認ダイアログでOKをクリック

#### マーカーが設置される、右側に鍵マークがついている状態ではロックされているので解除する

| 1 - 12724 (12723 bases shown, positive strand)                                                                                                    |                                                                                                    |  |  |  |  |  |  |  |  |  |  |  |  |  |
|----------------------------------------------------------------------------------------------------|----------------------------------------------------------------------------------------------------|--|--|--|--|--|--|--|--|--|--|--|--|--|
| 🔽   👫 Sequence   🔥 Flip Strands   🍳 🔍 🌆   🎆   🔨 Tools 🗸 🤤 🖓 Markers   Default 🔨 Options                                                                                                    |                                                                                                    |  |  |  |  |  |  |  |  |  |  |  |  |  |
| 1 1К 2К 3К 4К <mark>(Marker 1 </mark> 6К 7К 8Н                                                                                                    | < 9К 10К 11К 12K                                                                                                    |  |  |  |  |  |  |  |  |  |  |  |  |  |
| - NC_000908.2: Mycoplasma genitalium G37, complete genome                                                                                                    |                                                                                                    |  |  |  |  |  |  |  |  |  |  |  |  |  |
| - Gert - nodels                                                                                                    |                                                                                                    |  |  |  |  |  |  |  |  |  |  |  |  |  |
| H MG_002     MG_02     MG_02          | trmE                                                                                                    |  |  |  |  |  |  |  |  |  |  |  |  |  |
| da 20 > gyrB > > serS ><br>NP_072663.1 > NP_072663.1 > > 0 NP_072665.1 > 0 NP_072665.1 > 0 NP_07265.1 > 0 NP_07265.1 > 0 NP_07265.1 > 0 NP_07265.1 > 0 NP_07265 | MG_011<br>NP_072671.1                                                                                                    |  |  |  |  |  |  |  |  |  |  |  |  |  |
|                                                                                                    | MG_007 MG_009 NP_072667.1 NP_072669.1 NP_072669.1                                                                                                    |  |  |  |  |  |  |  |  |  |  |  |  |  |
|                                                                                                    | tmk ► MG_010 ► MG_010 ► MG_010 ► MG_010 ► MG_010 ► MG_010 ► MP_072670.1 ► MG_010 ► MG_010 ► |  |  |  |  |  |  |  |  |  |  |  |  |  |

| 1 - 12724 (12723 bases shown, positive strand)             |                       |                                                              |
|------------------------------------------------------------|-----------------------|--------------------------------------------------------------|
| 📕 🔭 🛛 👯 Sequence 🛛 🔥 Flip Strands 🛛 🍳 🔍 🌆 🖓 🔜 🕇 Tools 🗸    | •                     | 🍣   📍 Markers   Default 🔻 🔧 Options                          |
| 1 1K 2K 3K 4K Mat                                          | Al Marker 1           | 8 K 9 K 10 K 11 K 12 K                                       |
| - NC_000908.2: Mycoplasma genitalium G37, complete genome  | Set To Position       |                                                              |
|                                                            | Rename                |                                                              |
| MG_002 gyrA                                                | Reveal Marker in 🕨    | trmE >>>>>>>>>>>>>>>>>>>>>>>>>>>>>>>>>>>>                    |
| d <b>€ N &gt; gyrB &gt; &gt; &gt;</b><br>NP_072663.1 > > > | Unlock Marker         | MG_011 MG_072671.1                                           |
|                                                            | Remove Marker         | MG_007 > MG_009 > MG_009 > MG_009                            |
|                                                            | To Sequence At Marker | tmk         MG_010           NP_072666.1         NP_072670.1 |
|                                                            | P Marker Details      |                                                              |

マーカー上を右クリックするとメニューが表示されるので、Unlock Marker を選択すると、ロックが解除されマーカーの位置をドラッグでスライドできる 間違ってつけたマーカーはここでRemove Markerを選んで取り除くことも出来る

Zoom To Sequence At Markerでマーカー部分が塩基配列も含めて拡大表示される

| 4733     | 33 - 4833 (100 bases shown, positive strand) |                 |          |                |          |       |          |     |       |          |          |          |          |          |     |          |          |       |          |          |         |        |           |                    |       |            |         |     |          |       |
|----------|----------------------------------------------|-----------------|----------|----------------|----------|-------|----------|-----|-------|----------|----------|----------|----------|----------|-----|----------|----------|-------|----------|----------|---------|--------|-----------|--------------------|-------|------------|---------|-----|----------|-------|
| <b>•</b> |                                              | 10<br>arcc Se   | quence   | a   1          | 🔥 Flip   | Stran | nds      | ⊕ 0 | ) AT  |          | 1        | Tool     | s 🔻      |          |     |          |          |       |          |          |         |        | ſ         | 2   9              | Mark  | ers   D    | )efault | + 4 | Optic    | ons   |
|          |                                              | 4,7             | 40       |                | 4        | 750   |          | 4   | 1,760 | )        |          | 4,7      | 70       |          | 4,  | 780      | Mar      | ker 1 | 790      |          | 4,      | 800    | 4         | ,810               |       | 4,8        | 20      |     | 4,       | 830   |
| -        |                                              |                 |          |                |          |       |          |     |       |          |          |          |          |          |     |          |          | - N   | IC_00    | 0908.2   | 2: Myco | plasma | genitaliu | m G37              | , com | plete ge   | enome   |     | с о т.   |       |
| ÷        | *1<br>∓1                                     | <u>→</u><br>ccc | GGT      | н с н<br>Т С Т | TCT      | СТТ   | <u> </u> | TAA | стт   | TTT      | TTA      | CGA      | IGCA     | TCA      | CAA | TTT      | TTG      | TAA   | CTA      | TAAA     | TTAA    | ACCAF  | TCATE     |                    | ACCG  | ;          | GTT     | GTT | CTA      | G T 1 |
| ļ        |                                              |                 |          |                |          |       |          |     |       |          |          |          |          |          |     |          |          | - G   | iene I   | nodels   |         |        |           |                    |       |            |         |     |          |       |
| ►<br>JE  |                                              | P               | ><br>P>  | R              | R        | E     | ><br>>F  | _   | E     | ><br>I≯  | N        | A        | R        | •<br>• 6 | V   | К        | ><br>N   | _     | D        | ><br>  > |         |        | NP_0726   | gyr A 💼<br>364.1 💼 | M A   | ►<br>V ► K | Q       | Q   | ><br>>D  | Q     |
|          |                                              | CCC<br>P        | CCA<br>P | AGA<br>R       | AGA<br>R | GAA   | F        | ATT | GAA   | AAA<br>K | AAT<br>N | GCT<br>A | CGT<br>R | AGT<br>S | ٩U  | AAA<br>K | AAC<br>N | ATT   | GAT<br>D |          |         |        |           | î                  | M A   |            |         |     | GAT<br>D |       |
|          |                                              |                 |          |                |          |       |          |     |       |          |          |          |          |          |     |          | _        |       | -        |          |         |        |           | ->                 |       |            |         |     |          |       |
| 0        | ŧ                                            |                 |          |                |          |       |          |     |       |          |          |          |          |          |     |          |          |       |          |          |         |        |           |                    |       |            |         |     |          |       |
| L        |                                              |                 |          |                |          |       |          |     |       |          |          |          |          |          |     |          |          |       |          |          |         |        |           |                    |       |            |         |     |          |       |

このままでも良いがgyrAの開始点にマーカーをそろえておこう、

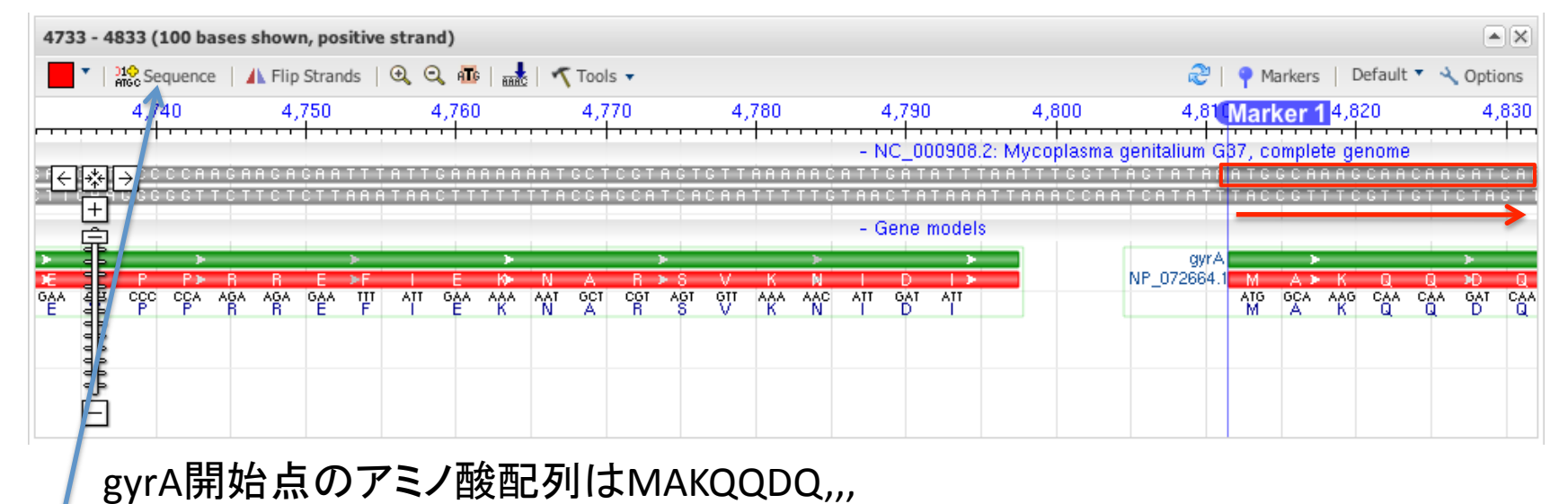

塩基配列は順方向なので上段を読んでATGGCAAACAACAAGAT,,,と読み取れる

#### 塩基配列が読み取りにくい場合

ここをクリックすると配列表示ウィンドウが開く

| ev Page 🍦 Next Page 🚔 👫 Go To                                                                                                    | Position |
|----------------------------------------------------------------------------------------------------|----------|
| 12345678901234567890012345678900123456789000000000000000000000000000000000000 | 6        |
| 0 TAAGTTATTATTTAGTTAATACTTTTAACAATATTATTAAGGTATTTAAAAAATACTATTATAGTATTTAAACAATAGTTAAAAAATACCTTCCTT                                                                                                    | - 11     |
| 100 AAATTATATTCAATCAATACATATATAATATTATTAAAATACTIGATAAGTATTATTTTAGATATTAGGACAAATACTAATTTTATATTGCTTTAAAACTAA                                                                                                    |          |
| 200 ATAKATACTACTTATGCIATTAKGANANIATTACIGTAKIACTAATAKCAATATTATTACAATATGCIAGAATAATATTGCIAGTATCAATATTACTAATTACTAA<br>300 ATAGTATTAGGA SATSATCATSATSATTATTACIGTAATAGCASSATCASSATSATGCIAGSATSATSATTACTAATTGCIAGSATSATSATGCIAGTATCAATAT                                                                                                    |          |
| 400 GAAACATATTTAATCAATTGAACTGATTATTTTCAGCAGTAATAATTACATATGTACATAGTACATATGTAAAATATCATTAATTTCTGTTATATATA                                                                                                    |          |
| 500 agtatctattttagagagtattaattattattactataattaagcatttatgcttaattataagctttttatgaacaaaattatagacattttagtcttata                                                                                                    |          |
| 600 ATAAATAATAGATATTAAAGAAAATAAAAATAGAAATAAAATATCATAACCCTTGATAACCCAGAAATTAATACTTAATCAAAAAATAGAAAATAATTAAT                                                                                                    |          |
| MKILI                                                                                                    |          |
| N K I L I                                                                                                    |          |
| 100 AATAAAAGTGAATIGAATAAAATTTIGAAAAAATGAAAAATGAATAACGITATTATTICCAATAACAAAAATAAAACCACATCATTCAT                                                                                                    |          |
| N R S E L N R I L R R M N N V I L S N N R I R F N N S I F L I E A<br>N R C F I N R T T R R M N N V T T C N N R T R D H H C V F I T F R                                                                                                    |          |
| 800 AAGAAAAAGAAATAAACTTTTTATGCTAACAATGAATACTTTTCTGTCAAATGTAATTTTAAATAAA                                                                                                    |          |
| K E K E I N F Y A N N E Y F S V K C N L N K N I D I L E O G S L I V                                                                                                    |          |
| KE KE I N FYANNEYFSVKCNLNKNI DILE QGSLIV                                                                                                    |          |
| 900 T <u>AAA</u> GGA <u>AAA</u> ATT <u>TT</u> AAC <u>GAT</u> CTT <u>ATT</u> AAT <u>GGC</u> ATA <u>AAA</u> GAA <u>GAG</u> ATT <u>ATT</u> ACT <u>ATT</u> CAA <u>GAA</u> AAA <u>GAT</u> CAA <u>ACA</u> CTT <u>TTG</u> GTT <u>AAA</u> ACA <u>AAAAAAACA</u>                                                                                                    |          |
| K G K I F N D L I N G I K E E I I T I Q E K D Q T L L V K T K K T                                                                                                    |          |
| K G K I F N D L I N G I K E E I I T I Q E K D Q T L L V K T K K T                                                                                                    |          |
| J00 AGTATTAATTTAACACAATTAATGTAATGTAATGTCCAAGAATAAGGTTTAAGGTATAAGGATTTAAGGTAATTAATCAATTCCAAAATAAAT                                                                                                    |          |
| SIN DNTIN V N DF F KIKFN DKN DD SDFN V F KINI                                                                                                    |          |
| 100 CRETTING ARA ANG CATTA ARA ARA TITUTE CRETCA CATA AND ANT AT COM CATTA ANT ANG ANT ANT ANT CATA AND ANT ANT CATA AND ANT ANT CATA AND ANT ANT CATA AND ANT ANT CATA AND ANT ANT CATA AND ANT ANT CATA AND ANT ANT CATA AND ANT ANT CATA AND ANT ANT CATA ANT AND ANT ANT CATA AND ANT ANT CATA ANT AND ANT ANT CATA AND ANT ANT CATA ANT ANT ANT CATA AND ANT ANT ANT CATA AND ANT ANT CATA AND ANT ANT CATA AND ANT ANT CATA AND ANT ANT CATA ANT AND ANT ANT CATA AND ANT ANT CATA ANT AND ANT ANT CATA AND ANT ANT CATA ANT AND ANT ANT CATA ANT ANT CATA ANT ANT CATA ANT ANT ANT CATA ANT AND ANT ANT CATA ANT ANT ANT CATA ANT ANT ANT CATA ANT ANT ANT CATA ANT ANT ANT ANT CATA ANT ANT ANT ANT ANT ANT ANT ANT ANT                                                                                                    |          |
| ST. T. V K G T K K T F H S V S N N R F T S S K F N G V N F N G S N G                                                                                                    |          |
| S L L V K G I K K I F H S V S N N R E I S S K F N G V N F N G S N G                                                                                                    |          |
| 200 aaaagaaatattt <u>tta</u> gaag <u>et</u> tct <u>gac</u> act <u>tat</u> aaa <u>cta</u> tct <u>gtt</u> ttt <u>gag</u> ata <u>aag</u> caa <u>gaa</u> aca <u>gaa</u> cca <u>ttt</u> gat <u>ttc</u> ast <u>ttc</u> gag <u>agt</u> aat <u>tta</u>                                                                                                    | <u> </u> |
| K E I F L E A S D T Y K L S V F E I K Q E T E P F D F I L E S N L                                                                                                    | <b>A</b> |
| KEIFLEASDTYKLSVFEIKQETEPFDFILESNL                                                                                                    | ¥.       |
|                                                                                                    |          |
| C C                                                                                                    | lose     |

Go To Positionで配列上の位置(4800) を指定、マーカーの位置が示される

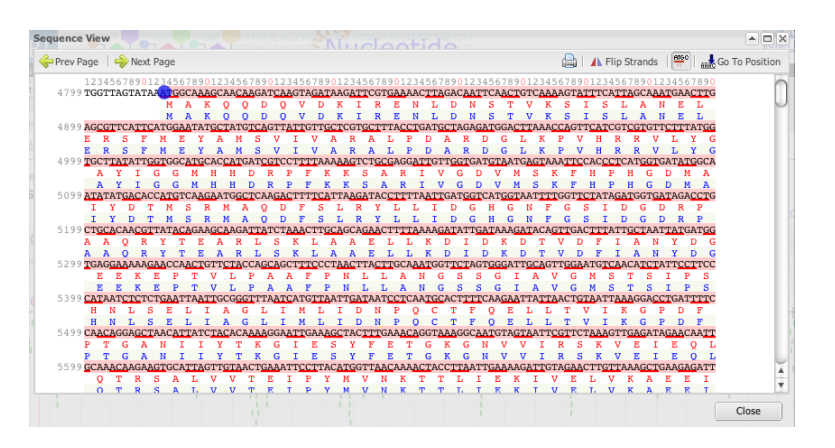

逆方向の配列を見るときには少し注意が必要である、前回見たMG\_012を表示してみると

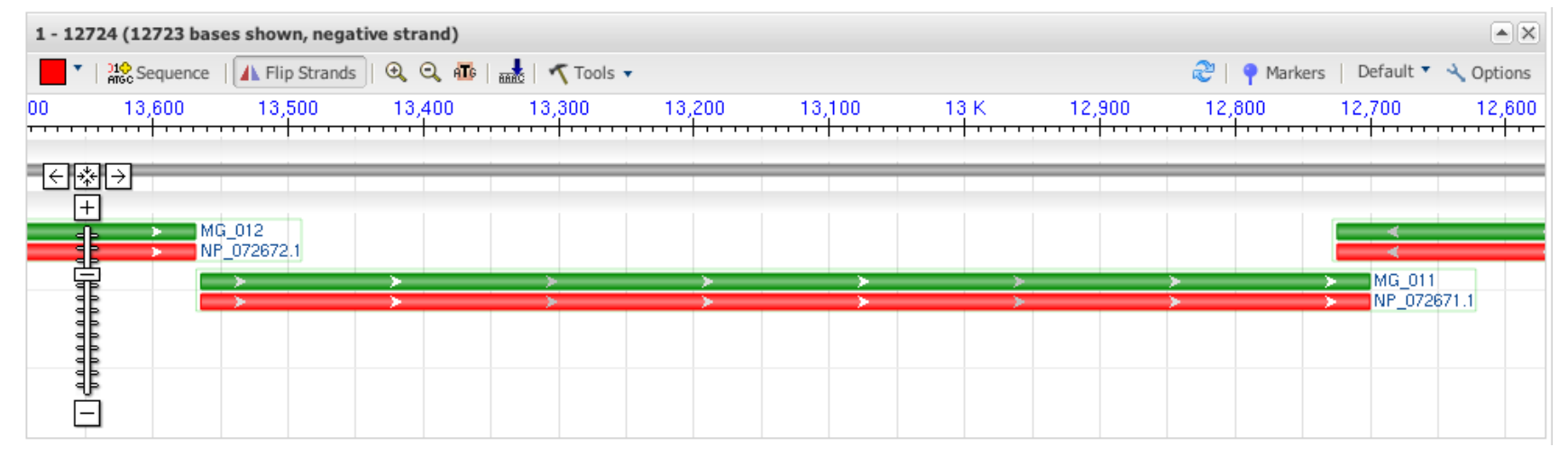

自動的に遺伝子の配置を反転してくれる、(スケール上の番号が右側が小さい)

反転表示がかえって判りにくいヒトはFlipStrandsをクリックすると順方向の表示に戻せる

| 12571 - 13               | 694 (1123 bases | shown, positiv  | e strand) |           |        |           |                |                  |                    |               |         |
|--------------------------|-----------------|-----------------|-----------|-----------|--------|-----------|----------------|------------------|--------------------|---------------|---------|
|                          | Sequence 🕴 🚹 F  | lip Strands   🗨 | ् 🕰 📠   🔜 | ≺ Tools 🔹 |        |           |                | 2                | P Markers          | Default 🔻 🔧 C | Options |
| 12,600                   | 12,700          | 12,800          | 12,900    | 13 K      | 13,100 | 13,200    | 13,300         | 13,400           | 13,500             | 13,600        | 13      |
|                          |                 |                 |           |           |        | - NC_000  | 908.2: Mycopla | sma genitalium ( | G37, complete g    | enome         |         |
| - <del>(</del> *)→<br> + |                 |                 |           |           |        | - Gene mo | odels          |                  |                    |               |         |
|                          | <u> </u>        |                 |           |           |        |           |                |                  | MG_01<br>NP_072672 | 2 <           |         |
|                          | MG_011          |                 |           | <         |        |           | <              |                  |                    |               |         |
|                          |                 |                 |           |           |        |           |                |                  |                    |               |         |
| 1                        |                 |                 |           |           |        |           |                |                  |                    |               |         |
|                          |                 |                 |           |           |        |           |                |                  |                    |               |         |

#### 反転表示のままで先ほどと同様Markerを打って拡大表示、この場合アミノ酸配列は そのままMGKIK,,,と読めば良いが、塩基配列は相補鎖なので下の段を読んで、 ATGGGAAAAATTAAA,,,となる点に注意

| 13518   | 3518 - 13618 (100 bases shown, negative strand) |               |                  |       |                   |          |                |       |                          |               |                    |             |                        |       |          |          |                    |        |      |                    |     |                    |          |
|---------|-------------------------------------------------|---------------|------------------|-------|-------------------|----------|----------------|-------|--------------------------|---------------|--------------------|-------------|------------------------|-------|----------|----------|--------------------|--------|------|--------------------|-----|--------------------|----------|
| •       | 210 Sequen                                      | ce 🛛 🚺 Flip 🗄 | Strands          | ⊕, ⊖, | A <b>T</b> G   an | t 🔨      | iools 🔻        |       |                          |               |                    |             |                        |       |          | í        | 21                 | 📍 Mari | kers | Default            | + 4 | Optior             | ns       |
|         | 13,610                                          | 13,60         | )0               | 13,59 | 90                | 13       | ,580           | 13    | ,570 (                   | Marl          | (er <sup>:</sup> 2 | 2           | 13                     | ,550  |          | 13,      | 540                |        | 13,5 | 30                 |     | 13,52              | :0       |
| _       |                                                 |               |                  |       |                   |          |                |       |                          |               |                    |             |                        |       |          |          |                    |        |      |                    |     |                    |          |
|         |                                                 | TACTAA        | IGHHCG<br>ICTTGC | AATTO | CICGE<br>Gagei    | TTTA     | A A A G C      | AATTT | I C I H H<br>A G A T T I | F A T G       | C C I<br>G G A     | 111<br>AAA( | I A A I I<br>A T T A A | ATTE  |          | AACE     | I C I I<br>A G A F | A A G  | CATT | I C H H<br>A G T T | GTT | H I H C<br>T A T G |          |
|         | ]                                               |               |                  |       |                   |          |                |       |                          | _             |                    |             |                        |       |          |          |                    |        | ->   |                    |     |                    |          |
| ><br>M≥ | V L I                                           | v ≻t N        | )<br>L A         | >     | E                 | →<br>→ L | КА             | >     | MG_0                     | 12<br>72672.1 |                    |             |                        |       |          |          |                    |        |      |                    |     |                    |          |
| ATG a   | δ <u>ι</u> Γυ ψ                                 | AT ACT AAT    |                  |       | GAG C             |          | AAA GC.<br>K A | A ATT |                          |               |                    |             |                        |       |          |          |                    |        |      |                    |     |                    |          |
|         |                                                 |               |                  |       |                   |          |                |       |                          | M             | >                  | К           |                        | >     | к        | N        | ≻<br>>B            | к      | A D  |                    | v   |                    | D        |
| 1       | 5                                               |               |                  |       |                   |          |                |       |                          | ATG<br>M      | GGA                | AAA<br>K    | ATT AA                 | A TIA | AAA<br>K | AAC<br>N | AGA<br>R           | AAA G  |      | ∿ আ                | ٩IJ | ₩.                 | GAC<br>D |
| E       | ]                                               |               |                  |       |                   |          |                |       |                          |               |                    |             |                        |       |          |          |                    |        |      |                    |     |                    |          |

#### 同じ部分を反転表示をしないで示すと下のようになる。アミノ酸配列を右から左へ、 MGK、、、と読み、塩基配列は下の段を右から左へATGGGAAAAATTAAA,,,と読む

| 13518 - | 13618 (100            | bases sho        | wn, positiv    | ve stran               | d)             |              |             |                        |                |                |                    |                |              |              |              |                       |              |               |                 |               |                |
|---------|-----------------------|------------------|----------------|------------------------|----------------|--------------|-------------|------------------------|----------------|----------------|--------------------|----------------|--------------|--------------|--------------|-----------------------|--------------|---------------|-----------------|---------------|----------------|
| •       | D10<br>Affec Sequence | 🔥 🚹 Flip         | Strands        | 0, 0, f                | <b>T</b> G     | Too 🔨        | ols 🔻       |                        |                |                |                    |                |              |              |              | 21                    | P Mark       | ers           | Default         | • ~ 0         | ptions         |
| 13,520  | ) 1                   | 3,530            | 13,54          | 40                     | 13,            | 550          | 13,         | ,560 🌔                 | Marker         | 20             |                    | 13,58          | 0            | 13           | ,590         |                       | 13,60        | 00            | 1               | 3,610         |                |
|         |                       |                  |                |                        |                |              |             |                        |                | - NC           | _0009              | 08.2:          | Мусор        | lasma g      | genitali     | um G31                | 7, com       | plete g       | enome           |               |                |
|         | I I I G T T G F       | TAATGC<br>Attacg | AAAAGA         | G T T T T<br>C A A A A | TTAA1<br>AATTA | AATT         | T T T T T T | C C C A T<br>G G G T F | TAATC<br>Attac | TAAAT<br>ATTTA | T G C T<br>A C G A | T T T<br>A A A | AAAA<br>TTTT | GCTC<br>CGAG | AATT<br>TTAA | G C A A<br>C G T T    | CAT1<br>CTAP | TAGTI<br>Atca | ATTT<br>TAAA    | AAATI<br>Itta | ICAT1<br>IGTAF |
|         |                       |                  |                |                        |                |              |             |                        |                | - Ge           | ne mo              | dels           |              |              |              |                       |              |               |                 |               |                |
| ■       |                       |                  |                |                        |                |              |             |                        | MG_012         | <              |                    |                | -            |              | -            | (                     |              | <             |                 |               | <              |
| 000     |                       |                  |                |                        |                |              |             | NP_0                   | J72672.1       | TIA            | ACG<br>ACG         | K<br>AAA<br>K  |              | C GAG        | TTA A        | A L<br>.co 110<br>A L | C TÁA<br>N   | TCA<br>TCA    | N<br>TAA A<br>N | " ₩           | ≺M<br>GTA<br>M |
|         |                       | <                | × ×            | N. K                   |                |              |             | <                      |                |                |                    |                |              |              |              |                       |              |               |                 |               |                |
| CAG GR  |                       | ATT ACG          | AAA AGA<br>K B |                        |                | AAA ITA<br>K | AAA A       | GG GTA                 |                |                |                    |                |              |              |              |                       |              |               |                 |               |                |
| Ĕ       |                       |                  |                |                        |                |              |             |                        |                |                |                    |                |              |              |              |                       |              |               |                 |               |                |

#### 真核生物の塩基配列

#### ヒト(Homo sapiens)の遺伝子(例:TPI1)を探す

#### NCBIのホームページで、 homo sapiens TPI1として検索

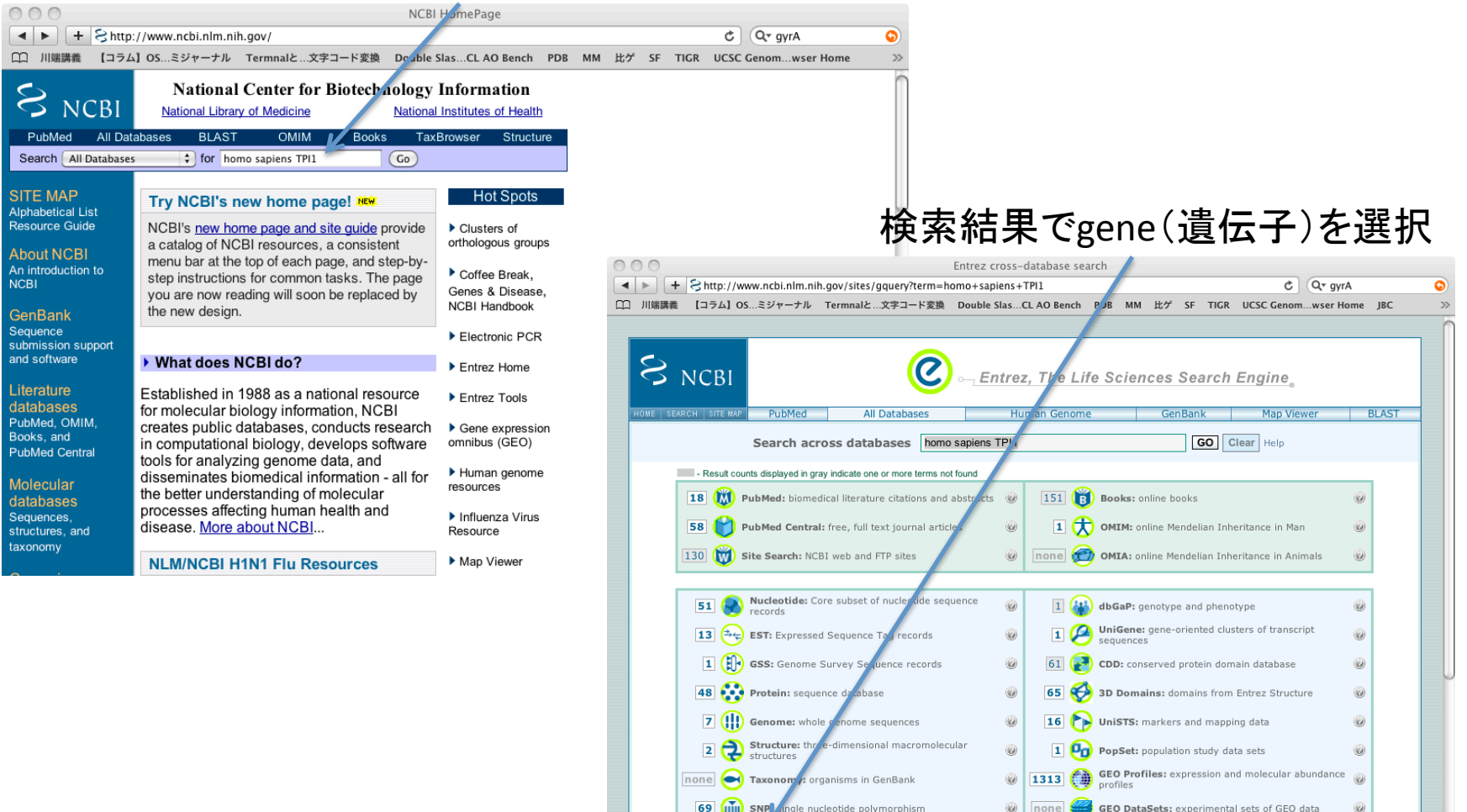

Gene: gene-centered information

BioSystems: Pathways and systems of interacting

5573 (1) SRA: Short Read Archive

Ø

 Cancer Chromosomes: cytogenetic databases

chemical substances
 PubChem Compound: unique small molecule

6

|          | ーつ目のエントリーがヒトのTPI1                                                                         |          |                   |                    |                   |
|----------|-------------------------------------------------------------------------------------------|----------|-------------------|--------------------|-------------------|
| 000      | homo sapiens TPI1 – Gene Results                                                          |          |                   |                    |                   |
|          | + Shttp://www.ncbi.nlm.nih.gov/sites/entrez?db=gene&cmd=search&term=homo%20sapiens%20TPI1 |          | ¢                 | Q- gyrA            |                   |
| 日川端      |                                                                                           | SF TIGR  | UCSC Genom        | wser Home          | JBC               |
| S        | NCBI Entrez Gene                                                                          |          |                   | My<br>[Sig         | NCBI<br>[n ln] [R |
| All I    | atabases PubMed Nucleotide Protein Genome Structure OMIM PMC                              | Journals | Books             |                    |                   |
| Search ( | Gene for homo sapiens TPI1 Go (Clear) Save S                                              | Search   |                   |                    |                   |
| Limits   | Preview/Index History Clipboard Details                                                   |          |                   |                    |                   |
| Display  | Summary \$ Show 20 \$ Sort by Relevance \$ Send to \$                                     |          |                   |                    |                   |
|          | Current Only: 6 Genes Genomes: 6 SNP GeneView: 6                                          |          |                   |                    |                   |
| All. 0   |                                                                                           |          |                   |                    |                   |
| Items    | 1 - 6 0 6 One page.                                                                       | Pace     | ant activity      |                    |                   |
| 🔲 1:     | TPI1 Order cDNA clone, Links                                                              | Rect     | activity          | Tue                |                   |
| 0        | Official Symbol TPI1 and Name: triosephosphate isomerase 1 [Homo sapiens]                 |          |                   | Tur                | <u>n Onr</u>      |
|          | Other Aliases: MGC88108, TPI                                                              | Q        | homo sapien       | <u>is TPI1</u> (6) |                   |
|          | Annotation: Chromosome 12, NC, 000012, 11 (6976706, 6979992)                              |          | TPI1 triosep      | hosphate isom      | erase             |
|          | MIM: 190450                                                                               |          | [Homo sapie       | ns]                |                   |
|          | GenelD: 7167                                                                              | Q        | TPI1 homo o       | lspirnd (7)        |                   |
| □ 2:     | RCTPI1 Links                                                                              | 0        | TPI1 (55)         |                    |                   |
|          | Chromosome: 1: Location: 1p31.1                                                           | ~        | <u>11-11</u> (55) |                    |                   |
|          | Annotation: Chromosome 1, NC_000001.10 (77165449771666665)                                | Q        | <u>TPI1</u> (26)  |                    | G                 |
| -        | GenelD: 729708                                                                            |          |                   |                    | » See i           |
| 3:       | SPSBZ Order cDNA clone, Links                                                             |          |                   |                    |                   |
|          | containing 2 [Homo sapiens]                                                               |          |                   |                    |                   |
|          | Other Aliases: FLJ17395, GRCC9, MGC2519, SSB2                                             |          |                   |                    |                   |
|          | protein C9                                                                                |          |                   |                    |                   |
|          | Chromosome: 12; Location: 12p13.31                                                        |          |                   |                    |                   |
|          | Annotation: Chromosome 12, NC_000012.11 (69800996982452, complement)<br>MIM: 611658       |          |                   |                    |                   |
|          | GenelD: 84727                                                                             |          |                   |                    |                   |
| □ 4:     | CFL1 Order cDNA clone, Links                                                              |          |                   |                    |                   |
|          | Official Symbol CFL1 and Name: cofilin 1 (non-muscle) [Homo sapiens]                      |          |                   |                    |                   |
|          | Other Aliases: CFL<br>Chromosome: 11: Location: 11g13                                     |          |                   |                    |                   |
|          | Annotation: Chromosomo 11 NC 000011 0 (65622292 65625904 complement)                      |          |                   |                    |                   |

|                                                   |                                                                                                    | タンパ                                                                                                    | ペク質名:                 |
|---------------------------------------------------|----------------------------------------------------------------------------------------------------|----------------------------------------------------------------------------------------------------|-----------------------|
| S NCBI                                            | ntrez Gene                                                                                                    | Triose                                                                                                    | phosphate isomerase 1 |
| All Databases Put                                 | Med Nucleotide Protein Genome Structure OMIM                                                                                                    | PMC Journals Books                                                                                               |                       |
| Search Gene                                       | t for Go Ch                                                                                                    | ear                                                                                                    |                       |
| Limits Preview/Index                              | History Clipboard Details                                                                                                    |                                                                                                    |                       |
| Display Full Report                               | \$     Send to                                                                                                    |                                                                                                    |                       |
| ☐ 1: TPI1 triosephosph<br>GeneID: 7167<br>Summary | ate isomerase 1 [ Homo sapiens ]                                                                                                    | updated 16-Oct-2009                                                                                              |                       |
| Official Symbol                                   | TPI1                                                                                                    |                                                                                                    |                       |
|                                                   |                                                                                                    | provided by HGNC                                                                                                 |                       |
| Official Full Name                                | triosephosphate isomerase 1                                                                                                    | provided by HGNC                                                                                                 |                       |
| Primary Source                                    | HGNC:12009                                                                                                    | provided by <u>marke</u>                                                                                         | 遺伝子の構成                |
| See related                                       | Ensembl:ENSG00000111669; HPRD:01833; MIM:190450                                                                                                    |                                                                                                    | ▲ 7つのつ デ か が 佰博       |
| Gene type                                         | protein coding                                                                                                    | V                                                                                                    | ノノのコーナイノク 限 以         |
| RefSeq status                                     | REVIEWED                                                                                                    |                                                                                                    | :エキソン                 |
| Organism                                          | Homo sapiens                                                                                                    |                                                                                                    |                       |
| Lineage                                           | Eukaryota; Metazoa; Chordata; Craniata; Vertebrata; Euteleostom<br>Euarchontoglires; Primates; Haplorrhini; Catarrhini; Hominidae; He                                                                                                    | i; Mammalia; Eutheria;<br>omo                                                                                    |                       |
| Also known as                                     | TPI; MGC88108; TPI1                                                                                                    |                                                                                                    |                       |
| Summary                                           | This gene encodes an enzyme, consisting of two identical proteins,<br>isomerization of glyceraldehydes 3-phosphate (G3P) and dihydroxy<br>(DHAP) in glycolysis and gluconeogenesis. Mutations in this gene a<br>triosephosphate isomerase deficiency. Pseudogenes have been ide<br>1, 4, 6 and 7. Alternative splicing results in multiple transcript vari<br>RefSeg] | which catalyzes the<br>r-acetone phosphate<br>re-associated with<br>ntified on chromosomes<br>ants. [provided by |                       |
|                                                   |                                                                                                    |                                                                                                    | ここをクリックして             |
| Genomic regions, trans                            | cripts, and products                                                                                                    | 1                                                                                                    | Sequence viewerを記動    |
| (plus) Go to <u>reference s</u>                   | equence details                                                                                                    | Try our new Sequence Viewer                                                                                      |                       |
| <u>nm_000</u>                                     | NC_000012.11         [6976706]         [6979992]           5 <sup>5</sup> 3 <sup>6</sup> 3 <sup>7</sup> 385.1         9         000356.1         isoform 1         CO           1         - coding region         - untranslated region         NP         000356.1         isoform 1         CO                                                                      | <u>1058566+1</u>                                                                                                 |                       |
| Bibliography                                      |                                                                                                    | (* ?                                                                                                    |                       |

#### Sequence Viewerが立ち上がる、TPI1は12番染色体上にある、

NCBI Reference Sequence: NC\_000012.11

#### Homo sapiens chromosome 12, GRCh37 primary reference assembly

Link To This Page | Help | Feedback | Printer-Friendly Page

| NC_000012.11 (133851895 bases)                        |                                               |                                                    |                                                                                                    |
|-------------------------------------------------------|-----------------------------------------------|----------------------------------------------------|----------------------------------------------------------------------------------------------------|
| 警   👫 Sequence   🕞 Set Origin   🌱 Views & Tools 🔻     |                                               | 📍 Markers                                          | Find gene                                                                                                    |
|                                                       |                                               |                                                    |                                                                                                    |
| 1 1 1 1 1 1 1 1 1 1 1 1 1 1 1 1 1 1 1                 | 50 M 60 M 70 M                                | 1001 M 08 M 08                                     | M 110 M 120 M 133,851,895                                                                                                    |
| 64 h mar 1                                            |                                               |                                                    | and the second second s |
|                                                       | . <u>````````````````````````````````````</u> |                                                    | ···· ···· · · · · · · · · · · · · · ·                                                                                                     |
| 6976542 - 6980156 (3614 bases shown, positive strand) |                                               |                                                    |                                                                                                    |
| 📃 🔻   🎎 Sequence   🛦 Flip Strands   🔍 🔍 🛺   🎎   ᡟ     | Tools -                                       |                                                    | 🍣   📍 Markers   Default 🔻 🔧 Options                                                                                                    |
| 500 6,977 K 6,977,500                                 | 6,978 K 6,978,50                              | 0 6,979 K                                          | 6,979,500 6,980 K                                                                                                    |
| smply                                                 | - Ni                                          | C_000012.11: Homo sapiens chromo                   | osome 12, GRCh37 primary reference assemb                                                                                                    |
| $\in \mathbb{R}^{\rightarrow}$                        | - G                                           | anhs Subtracks: 0 on 73 off                        |                                                                                                    |
|                                                       |                                               |                                                    |                                                                                                    |
|                                                       | - 4                                           | ane models                                         |                                                                                                    |
|                                                       |                                               | <b>i i se se se se se se se se se se se se se </b> | >>>>>>>>>>>>>>>>>>>>>>>>>>>>>>>>>>>>>>                                                                                                    |
|                                                       |                                               |                                                    | SPSB2                                                                                                    |
|                                                       |                                               |                                                    | NM_032641.1                                                                                                    |
| #                                                     | - S'                                          | FS, total 10 features shown                        |                                                                                                    |
| Ē                                                     | GDB:304743 →                                  |                                                    | STS-M10036                                                                                                    |
|                                                       |                                               |                                                    | D1 S3365                                                                                                    |
|                                                       |                                               |                                                    | TPH >                                                                                                    |

第一エキソンと第二エキソンの開始点、と終止点にマーカーを打つ

| 6976300 - 6980393 (4093 bases shown, positive strand) |                     |     |              |           |           |             |                          |                          |                        |               |             |                                 |          |
|-------------------------------------------------------|---------------------|-----|--------------|-----------|-----------|-------------|--------------------------|--------------------------|------------------------|---------------|-------------|---------------------------------|----------|
| •                                                     | Arec Seque          | nce | Flip Strands | o, o, 🔤 🔜 | 🔨 Tools 🔻 |             |                          |                          |                        |               | 2           | Markers   Default 🔻 斗           | Options  |
| 6,97                                                  | 6,500               | Mar | ker 1ker 3   | 6,977,500 |           | 6,97 Mari   | <mark>(er 2</mark> (er 4 | 1,978,500                | 6,979                  | ĸ             | 6,979,500   | 6,980 K                         |          |
| embly                                                 |                     |     |              |           |           |             |                          | - NC_0000                | 112.11: Homo           | sapiens chrom | osome 12, C | iRCh37 primary referenc         | e assemb |
| +<br>+<br>+                                           | )                   |     |              |           |           |             |                          | - Graphs, S<br>- Gene mo | Subtracks: 0 o<br>dels | on, 73 off    |             |                                 |          |
| 10000000                                              | 1 1PH<br>M_000365.4 |     |              |           | >         | <b>&gt;</b> | > >                      |                          |                        |               |             | NP_0003<br>SPSB2<br>NM_032641.1 | <        |
| ■∃                                                    |                     |     |              |           |           |             | GDB:384                  | - STS, tota<br>743       | I 10 features :        | shown         | G32         | STS-M10036                      |          |

4カ所のマーカーを設定した状態

#### 第一エキソンの開始点の前後の配列: GCC | ATG

| 6976676 - 6976776 (100 bases shown, positive strand) |                                                                           |             |                                |                  |           |           |                |                |                  |                                  |         |                  |                  |       |           |          |                  |                |
|------------------------------------------------------|---------------------------------------------------------------------------|-------------|--------------------------------|------------------|-----------|-----------|----------------|----------------|------------------|----------------------------------|---------|------------------|------------------|-------|-----------|----------|------------------|----------------|
| <b>1</b>                                             | 10<br>NGC Sequence                                                        | ce 🕴 🧥 Flip | o Strands                      |                  |           |           | 2              | 📍 🌳 Mark       | ers   Def        | fault 🔻 🔧                        | Options |                  |                  |       |           |          |                  |                |
| 6,976                                                | ,680                                                                      | 0 6,976,690 |                                |                  | ) 6,      | 6,976,710 |                | 6,976,720      |                  | 6,97 <mark>6 Marker 1</mark> 6,9 |         | 6,740            | 40 6,976,750     |       | 6,976,760 |          | 6,976,770        |                |
| embly                                                | iblyNC_000012.11: Homo sapiens chromosome 12, GRCh37 primary reference as |             |                                |                  |           |           |                |                |                  |                                  |         |                  |                  |       |           | e assemb |                  |                |
| - <b>€</b> <u>₩</u> -                                | <u>&gt; 0 0 0 0 0</u>                                                     | CGACTG      | C G C G C F<br>C G C G C G C F | АСАСАС<br>Тстстс | TGACCT    | TCAGCG    | CCTCG<br>CCACC | GCTCC<br>CGAGG | A(CGCC<br>TCGCGG | ATGG<br>TACCO                    |         | ICCAGO<br>Aggtoo | GAAGTI<br>Sttcar | CTTCG | AACCO     | CCCTT1   | ACTGGA<br>Igacci | AGATO<br>TCTAC |
|                                                      | - Graphs, Subtracks: 0 on, 73 off                                         |             |                                |                  |           |           |                |                |                  |                                  |         |                  |                  |       |           |          |                  |                |
| -                                                    |                                                                           |             |                                |                  |           |           |                | _              | Gene mo          | odels                            |         |                  |                  |       |           |          |                  |                |
|                                                      |                                                                           |             |                                |                  | TPI       | >         |                | _              | >                |                                  | >       |                  | >                |       |           |          | >                |                |
|                                                      |                                                                           |             |                                | NM_000           | 365.4 💽 🕨 | •         | >              |                | >                | )                                |         | >                |                  | >     |           | ► >      |                  | →              |
|                                                      |                                                                           |             |                                |                  |           |           |                |                |                  |                                  |         |                  |                  |       |           |          |                  |                |
| - 프                                                  |                                                                           |             |                                |                  |           |           |                |                |                  |                                  |         |                  |                  |       |           |          |                  |                |
|                                                      |                                                                           |             |                                |                  |           |           |                |                |                  |                                  |         |                  |                  |       |           |          |                  |                |

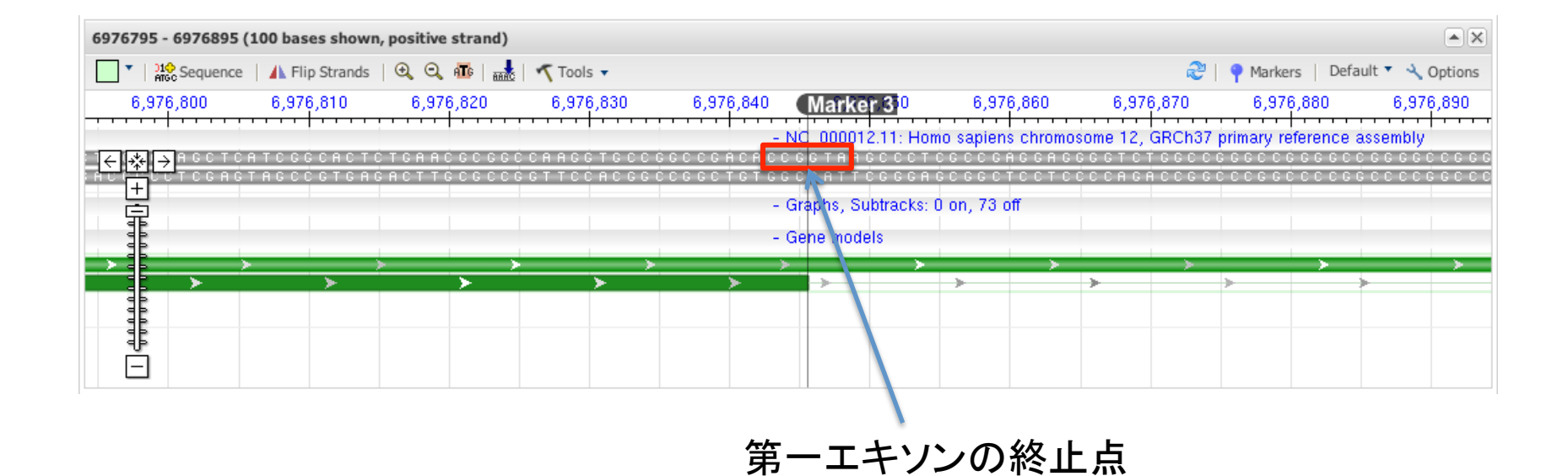

#### ATP5A1とATP5Bについて同様に、おこなう

相補鎖に注意